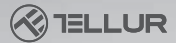

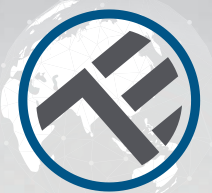

# WiFi Garázskapu vezérlő készlet

TLL331171 Használati útmutató Kompatibilis az Alexával és a Google Home-mal

Ez a kézikönyv több nyelven is e érhető a smart.tellur.com oldalon.

# **INTO YOUR FUTURE**

### Termékdiagram

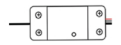

Intelligens garázsvezérlő

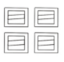

Vonaltartók

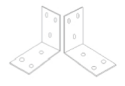

Konzolok

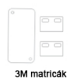

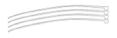

Kötözők

Csavarok

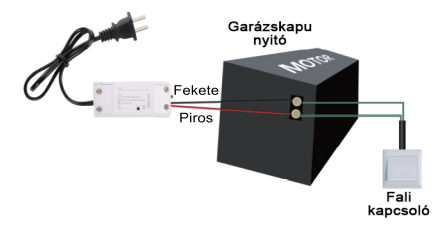

## Specifikációk

Bemeneti feszültség: AC100-250V Maximális áram: 10A Maximális teljesítmény: 2200W Távirányító: Igen, Tellur Smart alkalmazással Funkciók: Garázskapu nyitása/zárása, Időzítő, Ütemezés Vezeték nélküli frekvencia: 2.4GHz WiFi szabvány: IEEE 802.11b/g/n Biztonság: WPA-PSK/ WPA2-PSK /WPA/WPA2/WEP/WPS2/ WAPI Titkosítás típusa: WEP/TKIP/AES

Kompatibilitás: Android 4.1 / iOS 8 vagy magasabb verziójú készülékek

A csomag tartalma: 1x vezérlő készlet, 1x 3M matrica, 1x csavarok 2x konzol, 1x kötöző és tartóelemek

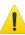

### Figyelmeztetések!

- Csak akkor kezdje el a telepítést, ha sikeresen hozzáadta a terméket a Tellur Smart alkalmazáshoz;
- A termék telepítése vagy karbantartása előtt feltétlenül kapcsolja ki az áramellátást;
- A tűz vagy áramütés veszélyének elkerülése érdekében győződjön meg arról, hogy a terméket az elektromos besorolásnak megfelelően telepíti (AC220-240V);
- A vezetékek sérülésének vagy kopásának elkerülése érdekében ne tegye ki a vezetéket fémszéleknek vagy más éles tárgyaknak;
- Kérjük, győződjön meg róla, hogy a garázskapu zárva van, mielőtt elkezdené a telepítést.

## LED státusz

| Eszköz állapota | LED státusz                                                                                            |  |
|-----------------|----------------------------------------------------------------------------------------------------|--|
| EZ mód          | A jelzőfénygyorsan villog                                                                              |  |
| AP mód          | A jelzőfény lassan villog                                                                              |  |
| Aktiválva       | A LED jelzőfény gyorsan villog, és az<br>ütemezett idő után kikapcsol                                  |  |
| Felfüggesztve   | A LED jelzőfény nem világít                                                                            |  |
| Visszaállítás   | A LED jelzőfény 4 másodpercig világít;<br>amint a LED kialszik, a készülék<br>konfigurációs módba lép. |  |

### Visszaállítás menete

(1) Nyomja hosszan, 6 másodpercig a párosítás (reset) gombot, amíg a LED jelző gyorsan villog. A készülék EZ módba lép.

(2) Nyomja meg ismét a reset gombot 6 másodpercig, amíg a LED jelzőfény lassan villog. A készülék AP módba kapcsol.

# Termékjellemzők

- Távvezérlés a Tellur Smart alkalmazáson keresztül
- Hangvezérlés Google Assistant és Amazon Alexa segítségével
- Testreszabható, támogatja az automatizálást és az intelligens forgatókönyveket
- Push-értesítések az eszköz állapotáról
- Időzítő, ütemezés, előzmények
- A készülék megosztása lehetővé teszi, hogy további családtagok is irányíthassák a készüléket

### Párosítás a Tellur Smart alkalmazással

Figyelmeztetés: A garázskapu akkor aktiválódik, ha a készletet sikeresen regisztrálta a Tellur Smart alkalmazásban. A telepítést először zárt ajtóval kezdje meg.

Töltse le és telepítse a Tellur Smart alkalmazást iOS vagy Android készülékére.

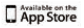

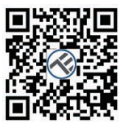

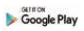

| <                                                                 | 1 |
|-------------------------------------------------------------------|---|
| Register                                                          |   |
| Country                                                           |   |
| E-mail adress                                                     |   |
| Continue                                                          |   |
| B <sup>1</sup> apprendict Section Augmented and Pricing<br>Policy |   |
|                                                                   |   |
|                                                                   |   |
|                                                                   |   |

A letöltés után az alkalmazás megkéri, hogy regisztrálja a készülékét. Adja meg e-mail címét, válassza ki az országot, ahol él, és hozzon létre jelszót Tellur Smart fiókjához.

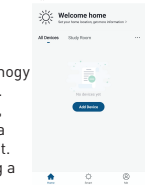

Kapcsolja be a vezérlőt, és ellenőrizze, hogy a piros és a kék lámpa felváltva villog-e. Nyissa meg a Tellur Smart alkalmazást, kattintson a "+" gombra, és válassza ki a listából a "Smart Garage Door Opener"-t. Válassza ki a WiFi hálózatot és adja meg a hálózat jelszavát.

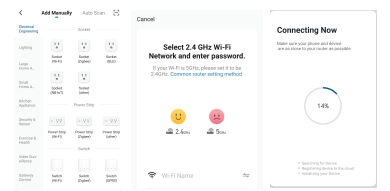

Amint a Tellur Smart alkalmazás telepítve van a készülékére, és hozzáadta az okoseszközt az alkalmazáshoz, vezérelni tudja azt.

#### A Tellur Smart alkalmazásban elérhető funkciók

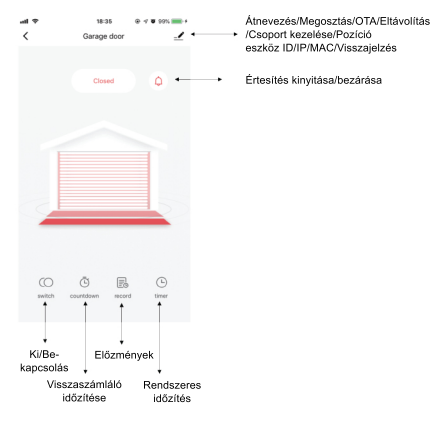

#### Nem sikerült az eszközt hozzáadni?

1. Győződjön meg róla, hogy a készülék be van kapcsolva.

- 2. Ellenőrizze a telefon WiFi-kapcsolatát.
- 3. Ellenőrizze, hogy a készülék párosítási módban van-e.

 Állítsa alaphelyzetbe az okoskészüléket a párosítási módba való belépéshez. Kérjük, olvassa el a "Visszaállítás menete" szakaszt.

5. Ellenőrizze a routert vagy a kapcsolódó beállításokat:

Ha kétsávos routert használ, válassza a 2,4 GHz-es hálózatot az eszköz hozzáadásához. Az útválasztó műsorszóró funkcióját is engedélyeznie kell. Állítsa be a titkosítási módszert WPA2-PSK-ra és az engedélyezési típust AES-re, vagy állítsa mindkettőt "auto" értékre.

 Éllenőrizze, hogy a WiFi jel elég erős-e. Az erős jel fenntartása érdekében tartsa a routert és az okoseszközt a lehető legközelebb egymáshoz.

 A vezeték nélküli módnak 802.11.b/g/n-nek kell lennie.
Győződjön meg róla, hogy nem lépi túl az alkalmazás által támogatott regisztrált eszközök maximális számát (150).

8. Ellenőrizze, hogy az útválasztó MAC-szűrés funkciója engedélyezve van-e. Ha igen, távolítsa el az eszközt a szűrőlistáról, és győződjön meg róla, hogy az útválasztó nem tiltja meg az eszköz csatlakoztatását.

9. Ellenőrizze az alkalmazásban megadott WiFi jelszót.

#### EZ és AP csatlakozási módok:

Az intelligens eszközök kétféle módon csatlakoztathatók: Az EZ az okoseszközök csatlakoztatásának és engedélyezésének legegyszerűbb módja. Szüksége lesz az eszközre, aktív vezeték nélküli hálózatra a bejelentkezési jelszóval és a Tellur Smart APPra okostelefonon / táblagépen.

Az AP módban először az okostelefonnal / táblagéppel, majd később a Wi-Fi hálózattal konfigurálható és engedélyezhető az okoseszköz.

### Eszköz hozzáadása EZ módban

- 1. Ellenőrizze, hogy a LED jelzőfény gyorsan villog-e.
- 2. Ellenőrizze, hogy a telefon csatlakozik-e a WiFi hálózathoz.
- 3. Koppintson a Tellur Smart alkalmazásban az "Add device" lehetőségre, és adja meg a WiFi jelszavát.
- 4. Az eszközlistában válassza ki a párosítani kívánt eszközt,

és adja hozzá.

#### Eszköz hozzáadása AP módban

 Ellenőrizze, hogy a LED jelzőfény lassan villog-e.
Koppintson a Tellur Smart alkalmazásban az "Add device" lehetőségre, és válassza ki a "AP mode" elemre a jobb felső sarokban. Először csatlakozzon a készülék hotspotjához, majd folytassa a WiFi hálózathoz való csatlakoztatást.
Az eszköz hozzáadásához koppintson a "Next" gombra. Irányíthatom a készüléket 2G/3G/4G hálózaton keresztül? Az eszköz első hozzáadásakor a készüléknek és a telefonnak ugyanahhoz a WiFi hálózathoz kell csatlakoznia. Ha a készüléket sikeresen párosította a Tellur Smart alkalmazással, akkor 2G/3G/4G hálózaton keresztül távolról is vezérelheti azt.

#### Hogyan oszthatom meg a készülékemet a családommal?

Nyissa meg a Tellur Smart alkalmazást, menjen a "Profile" -> "Device sharing" -> "Sharing sent" menüpontra, koppintson az "Add sharing" lehetőségre, és ossza meg a készüléket a hozzáadott családtagokkal.

Megjegyzés - a felhasználóknak telepíteniük kell a Tellur Smart alkalmazást a készülékükre ahhoz, hogy láthassák a megosztott eszközöket.

# Hogyan tudom kezelni a mások által megosztott eszközöket?

Nyissa meg az alkalmazást, lépjen a "Profile" > "Device Sharing" > "Sharings Received" menüpontra, ahol megtalálja a más felhasználók által megosztott eszközöket. Ha törölni szeretne egy megosztott eszközt, húzza balra.

### A termék telepítése

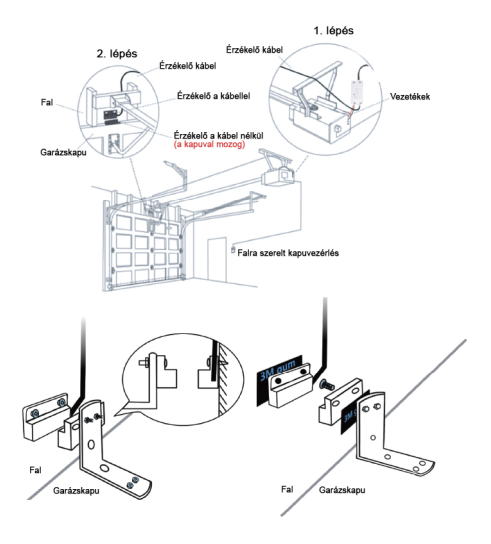

#### Alexa integráció

Lépjen az Alexa alkalmazás főmenüjébe.
Válassza ki a "Skills" / "Skills & Games"

(Képességek és játékok) menüpontot.

|  | 8044 BOAD H |
|--|-------------|
|  |             |
|  |             |
|  |             |
|  |             |
|  |             |
|  |             |
|  |             |
|  |             |
|  |             |
|  |             |
|  |             |

 Írja be a Tellur Smart parancsot a keresősávba.

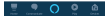

4. Válassza a Tellur Smart elemet, és kattintson az "Enable" gombra a Tellur Smart aktiválásához. Írja be Tellur Smart-fiókját és jelszavát. Ezzel befejezte az integrációt az Alexával. A Tellur Smart alkalmazás így már működik az Alexával, és hangosan vezérelheti a Tellur Smart-ban hozzáadott eszközöket. Ne feledje, ha átnevezi intelligens eszközeit, használjon egyszerű nevet, amelyet az Alexa felismerhet. Az intelligens eszközök Alexa segítségévet történő irányításához használjon egyszerű és tömör hangparancsokat (magyarul nem elérhető). Íme néhány példa hálószobavilágítással: "Alexa. turn ef bedroem üntt"

"Alexa, turn off bedroom light" "Alexa, turn on bedroom light" "Alexa, dim bedroom light" "Alexa, set bedroom light to red"

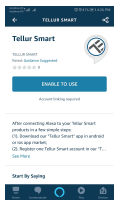

#### Google Home integráció

Mielőtt a Google Home-ot használná eszközei vezérlésére, ellenőrizze, hogy teljesülnek-e a következő feltételek: - Rendelkezik Google Home készülékkel vagy Google Asszisztenssel ellátott Android készülékkel. - Rendelkezik a Google Home app legújabb verziójával. - Rendelkezik a Google app legújabb verziójával. - A készülék kijelzőjének nyelve angolra (US) van beállítva.

 Rendelkezik Tellur Smart appal és egy kapcsolódó fiókkal.
Adjon hozzá eszközöket a Tellur Smart alkalmazásban (lásd az app utasításait) - ezt a részt átugorhatja, ha már hozzáadott néhány eszközt a Tellur Smart fiókjához.
Ellenőrizze, hogy az eszközök neve könnyen felismerhető.

#### Fiók összekapcsolása a Home Vezérlőpanelen

1. Nyissa meg a Google Home kezdőlapját és koppintson a "+"-ra.

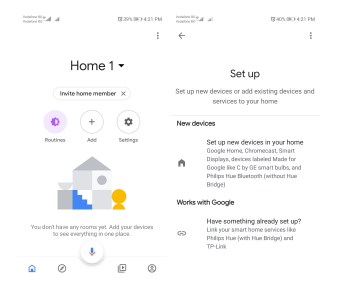

2. Nyomja meg az "Add new" gombot, írja be a keresősávba a Tellur Smart szót, és válassza ki az alkalmazást a listából. Ezután válassza ki Tellur Smart fiókjának régióját, adja meg Tellur Smart fiókját és jelszavát, majd koppintson a "Link now" gombra. Miután szobákat rendelt az eszközökhöz, az eszközök a Home Vezérlőpanelen fognak megjelenni.

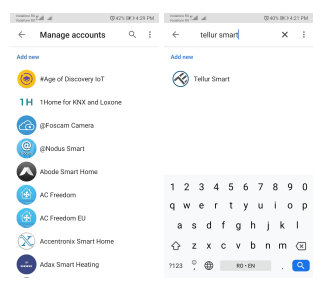

Mostantól a Google Home-on keresztül is vezérelheti okoseszközeit. Vegyük például a hálószobai világítást - a támogatott hangparancsok az alábbiak (magyarul nem elérhető):

- Ok Google, turn on/off bedroom light.
- Ok Google, set bedroom light to 50 percent.
- Ok Google, brighten bedroom light.
- Ok Google, dim bedroom light.
- Ok Google, set bedroom light to red.